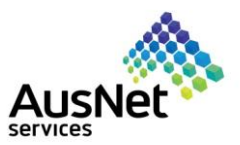

# **Table of Contents**

| 1. | Purpose                                   | 2  |
|----|-------------------------------------------|----|
| 2. | How to submit the registration form.      | 3  |
| 3. | How to submit the insurance questionnaire | 16 |

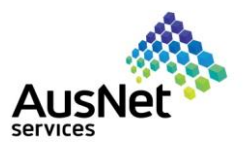

#### 1. Purpose

This is a quick reference guide (QRG) to be used by the suppliers for registration with AusNet for describing how to:

- Submit the registration form.Submit the insurance questionnaire.
- Make changes in existing registration form.

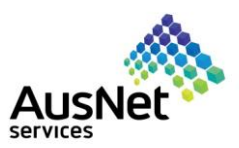

## 2. How to submit the registration form.

| email notification from                                                                                                    | Invitation: Register to become a supplier with AusNet Services Ltd - TEST                                                                                                    |  |  |  |  |  |
|----------------------------------------------------------------------------------------------------|----------------------------------------------------------------------------------------------------|--|--|--|--|--|
| Ariba to register with<br>AusNet.                                                                                                    | Komal Singh <s4system-prod+ausnetservices-t.doc3319532570@ansm:< th=""><math>\bigcirc</math> Reply<math>\bigcirc</math> Reply<math>\bigcirc</math> Reply All<math>\rightarrow</math> Forward<math>\boxed{10}</math><math>\cdots</math>To <math>\bigcirc</math> e-buy vendorsTue 11/01/2022 3:44 PN</s4system-prod+ausnetservices-t.doc3319532570@ansm:<>                                                                                                    |  |  |  |  |  |
| <ol> <li>From your email<br/>inbox, open this email<br/>to register yourself as<br/>a supplier with<br/>AusNet.</li> <li>Scroll down further<br/>until the end of the<br/>email body.</li> <li>Click the Click here<br/>tab.</li> </ol> | <ul> <li>Start by Tuesday. 11 January 2022. Due by Tuesday. 11 January 2022.</li> <li>Register as a supplier with AusNet Services Ltd - TEST<br/>Hello!</li> <li>Komal Singh has invited you to register to become a supplier with AusNet<br/>Services Ltd - TEST. Start by creating an account with Ariba Network. It's<br/>free.</li> <li>AusNet Services Ltd - TEST uses Ariba Network to manage its sourcing and<br/>procurement activities and to collaborate with suppliers. If LAB3 PTY LTD<br/>already has an account with Ariba Network, sign in with your username and<br/>password.</li> <li>Click Here to preate account now</li> </ul>                                                                                                    |  |  |  |  |  |
| 4. Click the <b>Sign up</b> to create a new account. Go to point 5.                                                                                                    | Welcome, David Smith         Have a question? Click here to see a Cuick Start guide.         Sign up as a supplier with Auster Electricity Services Pty Ltd - TEST on SAP Ariba.         Ausort Electricity Services Pty Ltd - TEST uns SAP Ariba.         Create an SAP Ariba supplier account and manage your response to procurement activities required by Ausnet Electricity Services Pty Ltd - TEST         Attendy have an account       Log In         About Ariba Network         The Ariba Network is your ontryway to all your Ariba seller solutions. You now have a single location to manage at of your customer relationships and supplier activities regardless of which Ariba solution your customers are using. Once you here a single location to manage at of your customer relationships with your usition water to its.         • Respond more elificiently to your customer regardles         • Norm quicky with your valorities regardless of which Ariba solution your customers are using. Once you here are there are solution in the Stepsont with a single to customer relationships and supplier activities regardless of which Ariba solution your customers are using. Once you here are there are are provide areas Ariba Network solution approval.         • Respond more elificiently to your customer meridention approval.         • Stornghen your relationships with customers using an Ariba Network solution.         • Stornghen your relationships with customers using an Ariba Network solution.         • All your Ariba customer relationships.         • All your Ariba customer relationships.         • All your Ariba custom |  |  |  |  |  |
| 5. If you already have an account (Ariba Network account), click on <b>Log in</b> and use your existing username and password to continue. Skip and go to point 26.                                                                     | Enter Your Account Information **indicates a request field You are using an Ariba Sourcing test account to register on the Ariba Commerce Cloud. Enter your existing Ariba Discovery or Ariba Network test account username and password. After you successfully log in, your existing Ariba Commerce Cloud test account profile will become your Ariba Sourcing supplier test account profile. Username:* Gonget Username Fogget Versione Fogget Password Commerce Cancel                                                                                                    |  |  |  |  |  |

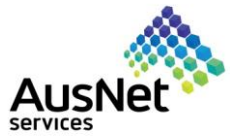

|                                                                                                    | Services                                                                                                    |
|----------------------------------------------------------------------------------------------------|----------------------------------------------------------------------------------------------------|
| Provide company information.                                                                                                    | SAP     Ariba Proposals and Questionnaires     Image: Create account and continue       Create account     Create account and continue     Cancel                                                                                                    |
| 6. Enter <b>Company</b><br><b>Name</b> (Should be full<br>legal company name,<br>which you will be<br>using for trading with<br>AusNet).                                     | First, create an SAP Ariba supplier account, then complete questionnaires required by Ausnet Electricity Services Pty Ltd - TEST.  Company information  Company Name:* LAB3 PTY LTD  Country/Region:* LAB3 PTY LTD  Country/Region:* LAB3 PTY LTD  Address:* Level 7/473  If your company has more than one office, erter the main office address ro other addresses tach a your stripping address or other                                                                                                    |
| 7. Enter <b>County/Region</b><br>Use the drop-down<br>menu to select the<br>Country                                                                                          | Bourke st<br>City:* Melbourne<br>State:* Victoria [AU-V/IC] V<br>Postal Code:* 3000                                                                                                    |
| <ul> <li>8. Enter Complete Address (Use the drop-down menu to select the State -</li> <li>) (Must enter the trading address for transaction purposes with AusNet)</li> </ul> |                                                                                                    |
| Provide User account information.                                                                                                    | User account information                                                                                                    |
| <ol> <li>Enter First and Last<br/>Name.</li> </ol>                                                                                                    | Name:*     David     Smith       User account information     SAP Business Network Privacy Statement                                                                                                    |
| 10. Read the information<br>i provided on right<br>hand side carefully to<br>create the Username and<br>Password.                                                            | * Indicates a required field  Name * David Smith  Email * e-buy-vendors@ausnetservices.com.au Username: * dsmith@labservices.com.au Username: * dsmith@labservices.com.au Password: * Language: English  Email * e-buj vendors@ausnetservices.com.au Language: English  Email * e-buj vendors@ausnetservices.com.au Language: English  Email * e-buj vendors@ausnetservices.com.au Email * e-buj vendors@ausnetservices.com.au Email * e-buj vendors@ausnetservices.com. |
| <b>Note</b> : You will be using<br>this Username and<br>Password for all the future<br>transaction with AusNet.<br>Save them for your<br>reference.                          | In multiple contacts in your organization, create a distribution list and enter the email address here. You can change this anytime.                                                                                                    |
| 11. Select the <b>Language</b><br>by clicking on the<br>drop-down menu                                                                                                    |                                                                                                    |

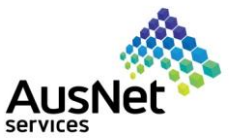

| 12. Enter <b>email orders to</b><br>– to receive all the<br>future notification<br>related to purchase<br>order from AusNet.                                                                                                    |                                                                                                    |
|----------------------------------------------------------------------------------------------------|----------------------------------------------------------------------------------------------------|
| Provide more details about your business.                                                                                                    | Tell us more about your business                                                                                                    |
| 13. Click on<br>Browse to search the<br>relevant Product and<br>Service categories.<br>Try to enter the<br>closest match, which<br>you will be using to<br>deal with Ausnet. You<br>can also type the<br>partial name of the<br>product or service; all<br>the matching names<br>will be displayed in<br>drop-down. | ) Product and Service Categories:* Enter Product and Service Categories Add -or- Browse                                                                                                    |
| 14. Select the<br>product/services and<br>click to see the further<br>options, again select<br>the relevant match,<br>and click.                                                                                                    | Product and Service Category Selection  Search Browe  Click the product and service category you want to add and click the + icon. Lower-level product and service category, click Ok to save your changes.  Browse Product and Service Categories Distribution for a full of the + icon. Lower-level product and service category, click Ok to save your changes.  Additives >  Construction & Faining Services >  Comments & Gases >  Explosive Materials >  Construction & Materials >  Construction & Materials >  Wakes & Ols >  Wakes & Ols >  Construction & Materials >  Construction & Materials >  Construction &  Construction &  Construction &  Construction &  Construction &  Construction &  Construction &  Construction &  Construction |
|                                                                                                    | No terms                                                                                                    |
|                                                                                                    | Remove                                                                                                    |
|                                                                                                    |                                                                                                    |
|                                                                                                    | Cancel OK                                                                                                    |
| 15. Select the closest                                                                                                    | Provide Product and Capitor Categories, and a sub-state and a sub-                                                                                                    |
| match and click on                                                                                                    | Agricultural & Fishing Machinery > Additives > Additives > Akali metals > ③ Ammonia ④                                                                                                    |
| to add the product in "My                                                                                                    | Agricultural & Fishing Services >     Colorants >     Earth metals >     Image: Correct or Compounds & Mixtures >     Image: Correct or Compounds & Mixtures >     Image: Correct or Compounds & Mixtures >     Image: Correct or Correct or Compounds & Mixtures >     Image: Correct or Correct or C                                                                                |
| selections" below.                                                                                                    | Computer Hardware, Software & Software & Software & Software & Computer Hardware, Software & Computer Hardware, Software, Software & Computer Hardware, Software, Software, Sof |
| 16. You can add multiple                                                                                                    | Construction & Maintenance Services  Rare earth metals  O                                                                                                    |
| products & services if                                                                                                    | My Selections (3)                                                                                                    |
| needed by following                                                                                                    | Industrial use gases (View)                                                                                                    |
| the same process as                                                                                                    | Industrial air (View)                                                                                                    |
| above.                                                                                                    | Inert gas mixtures (View)                                                                                                    |
|                                                                                                    | Remove                                                                                                    |
| 17. Click <b>Ok</b> .                                                                                                    |                                                                                                    |
|                                                                                                    |                                                                                                    |
|                                                                                                    |                                                                                                    |
|                                                                                                    |                                                                                                    |

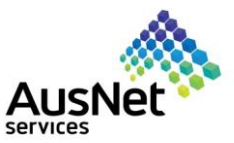

| You can see all the<br>selected products in blue<br>coloured boxes below the<br>search bar.                                                                                                    | Product and Service Categories:* Add -or- Browse                                                                                                    |
|----------------------------------------------------------------------------------------------------|----------------------------------------------------------------------------------------------------|
| 18. Enter <b>Ship-to</b><br><b>location</b> –select<br>Melbourne – Victoria<br>by default.                                                                                                    | Ship-to or Service Locations:* Enter Ship-to or Service Location Add -or- Browse                                                                                                    |
| <b>Note</b> : you can select<br>multiple Product & Service<br>Categories and Ship to<br>location by clicking on<br>Browse and adding as<br>same as we followed to<br>select the product &<br>services. | Ship-to or Service Location Selection         Select the territories that your company serves. If your company differs global coverage, choose Global.         Global         Select the territories that your company serves. If your company differs global coverage, choose Global.         Stabal         Select the territories that your company serves. If your company differs global coverage, choose Global.         Stabal         Select the territories that your company differs global coverage.         Nettern Ada         Nettern Ada         Coversida/dustration         Coversida/dustration         Coversida/dustration         Southern Africa >         Southern Africa >         My Selections (1)         My Selections (1)         My Selections (2)         My Selections (2) |
| 19. You can also simply<br>search by typing the<br>location name and it<br>will appear below the<br>search bar to select.                                                                              | Ship-to or Service Locations:* Melbourne - Victoria Add -or- Browse<br>Melbourne - Victoria X                                                                                                    |
| 20. ABN and DUNS<br>Number (Not<br>mandatory to enter at<br>this stage).                                                                                                    | ABN Number:       Optional       Enter your 11 digit Australian Business Number (ABN).         DUNS Number:       Optional       Enter the nine-digit number issued by Dun & Bradstreet. By default, DUNS number is appended with "-T" in test account. (i)                                                                                                    |

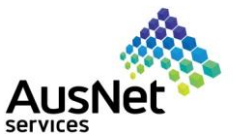

| 21. Accept the terms &<br>conditions at bottom of<br>the page. (These are<br>Ariba's terms &<br>conditions not<br>AusNet's terms &<br>conditions).                                | Inverse and ad agree to the Terms of Use     View of the SAP Business Network will make parts of my (company) information accessible to other users and the public based on my role within the SAP Business Network and the applicable profile     visibility untings. Praces see the SAP Business Network Privacy Statement to learn how we process personal data.     Creater account and contrinue                                                                                       |
|----------------------------------------------------------------------------------------------------|----------------------------------------------------------------------------------------------------|
| 22. Click <b>Create account</b> and continue.                                                                                                    | Create account and continue Cancel                                                                                                    |
| 23. <b>Review</b> the account<br>you created to avoid<br>duplicate accounts<br>and then come back<br>to the previous page<br>to continue or<br>continue with account<br>creation. | Otential existing accounts     We have noticed that there may already be an Ariba Network account registered by your company.     Please review before you create a new account.     Review accounts     Skip review                                                                                                    |
| 24. OR <b>Skip review</b> if<br>you're sure about a<br>new account.                                                                                                    | <ul> <li>Review duplicate Account</li> <li>We noticed that your company may already register an Ariba Network account, please review the match results below, then:</li> <li>You can log in the account you are associated with</li> <li>Or, you can view the profile and contact the account administrator from there</li> <li>Or, if there is no match, you can Continue Account Creation and we will progress your registration</li> <li>Or, you can Go back to previous page</li> </ul> |
| Nataa                                                                                                    |                                                                                                    |
| <ul> <li>If someone in your<br/>company created an<br/>account, you might<br/>use that or if you<br/>prefer to create a new</li> </ul>                                            | Suppliers that might match your request         Suppliers matched for: Supplier Trading Name:Rebate vendor test,etc         NAME       ADDRESS       TAX ID       VENDOR ID       ANID       MATCH SCORE                                                                                                    |
| account you can<br>ignore and proceed<br>with new account<br>creation.                                                                                                    | REBATE VENDOR TESTING REBATE<br>VENDOR TESTING                                                                                                    |
| This page will show<br>you the existing<br>duplicate accounts<br>and percentage<br>match. The higher the<br>percentage, the<br>possibility of the                                 | Cancel request Ignore and submit request vi                                                                                                    |

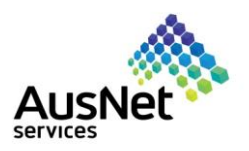

| account being a    |
|--------------------|
| duplicate is more. |

- If percentage match is high, check the supplier details if it is the same.
- You could end up registering the same supplier's name with a different entity as well E.g., the Name would be the same for different countries.
- Just make sure the supplier's name is different and continue with the Registration.
- You've successfully created a new account in Ariba Network. You can proceed to complete the supplier registration form and submit.

| 25. This is the registration form sent to you by                         | Ariba Sourc                       | inσ                          |                            | i i i i i i i i i i i i i i i i i i i | Company Settings ▼ | David Smith ▼ |
|--------------------------------------------------------------------------|-----------------------------------|------------------------------|----------------------------|---------------------------------------|--------------------|---------------|
| the AusNet. Enter                                                        | Go back to AusNet Services Lt     | d - TEST Dashboard           |                            |                                       |                    |               |
| your company name.<br>(Full legal name which<br>will be used for trading | Console                           | Doc3319532570 - Exter        | nal Supplier Registratio   | on Questionnaire                      | 1                  |               |
| with AusNet).                                                            | Event Messages<br>Event Details   | All Content                  |                            |                                       |                    |               |
|                                                                          | Response History<br>Response Team | Name 1                       |                            |                                       |                    |               |
|                                                                          |                                   | ▼ 1 Supplier Details         |                            |                                       |                    |               |
|                                                                          | ▼ Event Contents                  | 1.1 Supplier Full Legal Name |                            | LAB3 PTY LTD                          |                    |               |
|                                                                          | All Content                       | 1.2 Trading Name             |                            |                                       | ]                  |               |
|                                                                          |                                   |                              |                            |                                       |                    |               |
| 26. Select the <b>Country</b> by clicking on the drop-                   |                                   |                              | Country: Australia (AU)    |                                       | ~ (i)              |               |
| down menu 🔍 .                                                            | 1.3 ABN or Tax ID of the          | invoicing entity (i)         | Tax Name                   | ТахТуре                               | Tax Number         |               |
|                                                                          |                                   |                              | ABN Australian Business Nu | mber Organization                     | 47158805121        |               |
| <b>Note</b> : ABN is mandatory if the country selected is Australia.     |                                   |                              |                            |                                       | L L                | J             |
|                                                                          |                                   |                              |                            |                                       |                    |               |

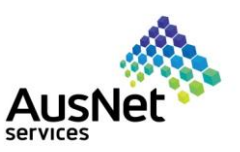

| 27. Specify if you're<br>registered for GST by                                                                                                    | 1.4 Registered for GST?                                                                                                    |                                               |                        |               |                              |          |              |
|----------------------------------------------------------------------------------------------------|----------------------------------------------------------------------------------------------------|-----------------------------------------------|------------------------|---------------|------------------------------|----------|--------------|
| clicking on the drop-<br>down menu<br>Unspecified V                                                                                                    | (*) indicates a required field Unspecified                                                                                                    | 1                                             |                        |               |                              |          |              |
| <b>Note</b> : You cannot select<br>"Yes" for registered for<br>GST if the country<br>selected is not Australia.                                                                                                    |                                                                                                    |                                               |                        |               |                              |          |              |
| 28. Enter full company                                                                                                    |                                                                                                    | * Stree                                       | t: Unit 1              | ., Flinde     | rs St                        |          |              |
| address.                                                                                                    |                                                                                                    | City                                          | /: * Melbo             | ourne         |                              |          |              |
|                                                                                                    | 1.5 Office Address                                                                                                    | State/Province/Regior                         | I: VIC                 |               |                              |          | i            |
|                                                                                                    |                                                                                                    | Postal Code                                   | 3000                   |               |                              |          |              |
|                                                                                                    |                                                                                                    | Country/Regior                                | :* Austra              | alia          |                              |          | $\checkmark$ |
|                                                                                                    |                                                                                                    |                                               |                        |               |                              |          |              |
| 29. Give information about postal address.                                                                                                    | 1.6 Is the postal address same as office add                                                                                                    | ress?                                         |                        | *             | Unspec                       | cified 🗸 |              |
| 29. Give information<br>about postal address.<br>If it is different to office<br>address specify the                                                                                                    | <ol> <li>1.6 Is the postal address same as office add</li> <li>2 Primary Supplier Contact</li> </ol>                                                                                                    | ress?                                         |                        | *             | Unspec                       | cified 🗸 |              |
| 29. Give information<br>about postal address.<br>If it is different to office<br>address specify the<br>postal address.                                                                                                    | <ul> <li>1.6 Is the postal address same as office add</li> <li>2 Primary Supplier Contact</li> <li>2.1 Contact First Name</li> </ul>                                                                                                    | ress?                                         |                        | * (           | Unspec<br>Yes<br>No          | cified   |              |
| 29. Give information<br>about postal address.<br>If it is different to office<br>address specify the<br>postal address.                                                                                                    | <ul> <li>1.6 Is the postal address same as office add</li> <li>2 Primary Supplier Contact</li> <li>2.1 Contact First Name</li> <li>2.2 Contact Last Name</li> </ul>                                                                                                    | ress?                                         |                        | *             | Unspec<br>Yes<br>No<br>Unspe | cified V |              |
| 29. Give information<br>about postal address.<br>If it is different to office<br>address specify the<br>postal address.                                                                                                    | <ul> <li>1.6 Is the postal address same as office add</li> <li>2 Primary Supplier Contact</li> <li>2.1 Contact First Name</li> <li>2.2 Contact Last Name</li> </ul>                                                                                                    | ress?                                         |                        | *             | Unspec<br>Yes<br>No<br>Unspe | cified V |              |
| 29. Give information<br>about postal address.<br>If it is different to office<br>address specify the<br>postal address.                                                                                                    | 1.6       Is the postal address same as office add         2       Primary Supplier Contact         2.1       Contact First Name         2.2       Contact Last Name         V       2         Primary Supplier Contact                                                                                                    | ress?                                         |                        | *             | Unspec<br>Yes<br>No<br>Unspe | cified V |              |
| 29. Give information<br>about postal address.<br>If it is different to office<br>address specify the<br>postal address.<br>Provide Primary<br>Supplier Contact details.                                                                                                    | 1.6       Is the postal address same as office add         2       Primary Supplier Contact         2.1       Contact First Name         2.2       Contact Last Name         •       2         •       2         •       2         •       2         •       2         •       2         •       2         •       2         •       2         •       2         •       2         •       2         •       2         •       2         •       2         •       2         •       2         •       2         •       2         •       2         •       2         •       2         •       2         •       2         •       2         •       2         •       2         •       2         •       2         •       2         •       2         •       2         • | ress?<br>* Davi                               | 1                      | *             | Unspec<br>Yes<br>No<br>Unspe | cified V |              |
| <ul> <li>29. Give information<br/>about postal address.<br/>If it is different to office<br/>address specify the<br/>postal address.</li> <li>Provide Primary<br/>Supplier Contact details.</li> <li>30. Enter First and Last<br/>Name.</li> </ul>                                  | 1.6       Is the postal address same as office add         2       Primary Supplier Contact         2.1       Contact First Name         2.2       Contact Last Name         2.1       Contact First Name         2.2       Contact First Name         2.1       Contact First Name         2.2       Contact First Name         2.1       Contact First Name         2.2       Contact Last Name                                                                                                    | ress?<br>* Davi<br>* Smit                     | d<br>1                 | *             | Unspec<br>Yes<br>No<br>Unspe | cified V |              |
| <ul> <li>29. Give information<br/>about postal address.<br/>If it is different to office<br/>address specify the<br/>postal address.</li> <li>Provide Primary<br/>Supplier Contact details.</li> <li>30. Enter First and Last<br/>Name.</li> <li>31. Enter email address</li> </ul> | 1.6       Is the postal address same as office add         2       Primary Supplier Contact         2.1       Contact First Name         2.2       Contact Last Name         2.1       Contact First Name         2.2       Contact Last Name         2.1       Contact First Name         2.2       Contact Email         2.3       Contact Email                                                                                                    | ress?<br>* Davi<br>* Smit<br>* dsmi           | d<br>n<br>th@labse     | * (<br>*<br>* | Unspec<br>Yes<br>No<br>Unspe | cified   |              |
| <ul> <li>29. Give information<br/>about postal address.<br/>If it is different to office<br/>address specify the<br/>postal address.</li> <li>Provide Primary<br/>Supplier Contact details.</li> <li>30. Enter First and Last<br/>Name.</li> <li>31. Enter email address</li> </ul> | 1.6       Is the postal address same as office add         2       Primary Supplier Contact         2.1       Contact First Name         2.2       Contact Last Name         2.1       Contact First Name         2.2       Contact Last Name         2.1       Contact First Name         2.1       Contact Ensit         2.1       Contact First Name         2.2       Contact Ensit         2.3       Contact Email         2.4       Contact Phone                                                                                                    | ress?<br>* Davi<br>* Smit<br>* dsmi<br>* 0472 | d<br>1<br>1<br>2390906 | * (<br>*<br>* | Unspec<br>Yes<br>No<br>Unspe | cified V |              |

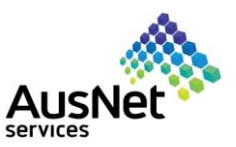

| 33. Enter Sales                                                                                                    | 3 Sales Department Contact                              |                                                                   |                                                         |
|----------------------------------------------------------------------------------------------------|---------------------------------------------------------|-------------------------------------------------------------------|---------------------------------------------------------|
| details.                                                                                                    | 3.1 Is it the same as primary contact details?          | * Yes 🗸                                                           |                                                         |
| Note: Your sales department contact details                                                                                                    | 3.7 Is mail address same as Section 1 - Postal Address? | * Yes 🗸                                                           |                                                         |
| will be used for all future<br>transaction purposes by<br>AusNet. If it is different<br>from the primary contact<br>specify the sales<br>department contact. |                                                         |                                                                   |                                                         |
| 34. Enter Accounts<br>Receivable Contact                                                                                                    | 4 Accounts Receivable Contact                           |                                                                   |                                                         |
| details (This is the<br>email address to                                                                                                    | 4.1 Is it the same as primary contact details?          |                                                                   | * Yes 🗸                                                 |
| advise will be sent).                                                                                                    | 4.7 Is mail address same as Section 1 - Postal Address? |                                                                   | * Yes 🗸 🗸                                               |
| <ul><li>35. Enter the bank information.</li><li>Select Bank Type and Country from the drop-down menu.</li></ul>                                              |                                                         | * Bank Type:<br>Country:<br>Bank Name:<br>Bank Branch:<br>Street: | Domestic V<br>Australia V<br>ANZ<br>SOUTHBANK<br>BOURKE |
| 36. Scroll down further to                                                                                                    |                                                         |                                                                   |                                                         |
| enter the bank                                                                                                    |                                                         | City:                                                             | MELBOURNE                                               |
|                                                                                                    | 5 Bank Information                                      | State/Province/Region:                                            | VIC                                                     |
|                                                                                                    |                                                         | Account Holder Name:                                              | David Smith                                             |
|                                                                                                    |                                                         | Bank Key/ABA Routing Number:                                      | XXXXXX                                                  |
|                                                                                                    |                                                         | Account Number:                                                   | 0000xxxx                                                |
|                                                                                                    |                                                         | IBAN Number:                                                      |                                                         |
|                                                                                                    |                                                         | SWIFT Code:                                                       |                                                         |
|                                                                                                    |                                                         | Bank Control Key:                                                 | No Choice $\checkmark$                                  |

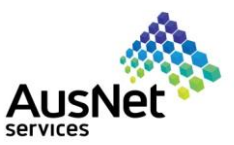

| 37. Give information about                                                                                                    | ▼ 6 Ariba Network                                                                                                    |
|----------------------------------------------------------------------------------------------------|----------------------------------------------------------------------------------------------------|
| your <b>Ariba Network</b><br><b>Accounts</b> if there is<br>more than one.                                                                   | 6.1 Ariba is now the standard method AusNet Services<br>uses to transact with vendors.<br>AusNet Services' suppliers require an Ariba - Standard<br>Account in order to transact electronically via<br>Purchase Orders & Invoices. An Ariba Standard                                                                                                    |
| 38. <b>Email address</b> for<br>receiving electronic<br>purchase order,<br>specify the email<br>address for sending<br>purchase orders here. | Account is a free service available to all vendors.<br>You are already registered in Ariba Network in order to<br>access this registration form.<br>Following the submission of this form, you will be<br>contacted by our supplier enablement team<br>to guide you through the next steps. Further guidance is<br>available via the<br>AusNet Services – Ariba team, who can be contacted<br>via email<br>at Ariba.servicedesk@ausnetservices.com.au for<br>assistance with Ariba account registration.                                                                                                    |
|                                                                                                    | 6.2 Do you have multiple Ariba Network<br>Accounts?                                                                                                    |
|                                                                                                    | purchase orders                                                                                                    |
|                                                                                                    |                                                                                                    |
| 39. Read through the section 7 and 8                                                                                                    | ▼ 7 Earlytrade Platform                                                                                                    |
| carefully as these are<br>the additional<br>requirements for the<br>onboarding process.                                                      | 7.1 As a trusted supplier of AusNet Services and our<br>subsidiaries including Mondo Power Pty Ltd.,<br>you have access to the Earlytrade supplier portal.<br>Earlytrade offers a simple, secure, and<br>affordable working capital facility that you may<br>confidentially use to shorten contracted<br>payment times on approved invoices as and if your<br>business needs in exchange for a discount<br>nominated by you. You can learn more at<br>ausnetservices.earlytrade.com or<br>mondo.earlytrade.com where you will find additional<br>information including testimonials,<br>FAQs and contact details for the dedicated support<br>team |
|                                                                                                    | 8 Modern Slavery Self-Assessment Questionnaire                                                                                                    |
|                                                                                                    | <ul> <li>8.1 In support of obligations within the Modern</li> <li>Slavery Act 2018 (Cth), AusNet Services requires all vendors proceeding through the onboarding process to complete a Modern Slavery</li> <li>Self-Assessment Questionnaire (SAQ).</li> <li>Please complete the form which you will receive in the email from the Modern Slavery Compliance team.</li> </ul>                                                                                                    |
|                                                                                                    |                                                                                                    |

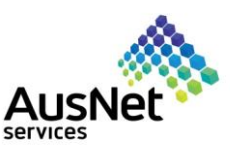

| 40. Click on Attach a file                     | ▼ 9 Returning Documentation Checklist                                                                                                    |                                                 |                       |                        |  |
|------------------------------------------------|----------------------------------------------------------------------------------------------------|-------------------------------------------------|-----------------------|------------------------|--|
| to provide the required documentation. Do not  | 9.1 Please attach a Proforma Invoice (<br>Invoice)                                                                                                    | Sample                                          |                       | *Attach a file         |  |
| document here. You<br>will be sent a different | 9.2 Any additional information which y would like to attach                                                                                                    | i i                                             |                       | Attach a file 👎        |  |
| invite for insurance details.                  |                                                                                                    |                                                 |                       |                        |  |
| 41 Click on <b>Choose File</b>                 |                                                                                                    |                                                 |                       |                        |  |
|                                                | Add Attachment                                                                                                    |                                                 |                       | OK Cancel              |  |
|                                                | Enter the location of a file to add as an <b>Attachment</b> . To search for a particular file, click <b>Browse</b> When yo<br>Attachment. Choose File of the chosen | ou have finished, click <b>OK</b> to add the at | ttachment.            |                        |  |
|                                                | Ur drop nie New                                                                                                    |                                                 |                       |                        |  |
|                                                |                                                                                                    |                                                 |                       |                        |  |
| 42. Select the document                        | C Open                                                                                                    |                                                 |                       | ×                      |  |
| from your PC (where it                         | $\leftarrow \rightarrow \checkmark \uparrow$ $\blacksquare$ > This PC > Desktop                                                                                     |                                                 | v Ü ,                 | O Search Desktop       |  |
| is saved among                                 | Organize  New folder                                                                                                    |                                                 |                       |                        |  |
| and Downloads) and                             | E Pictures * ^ Name                                                                                                    | Status                                          | Date modified         | Туре                   |  |
| click Open.                                    | Ariba supiler enz AUSNET-SLP                                                                                                    | 0                                               | 13/12/2021 4:27 PM    | File folder            |  |
| ·                                              | QRGs-SLP Testin     Ariba supplier enablement for Jan'2022                                                                                                    | $2 \qquad \bigcirc$                             | 17/01/2022 1:30 PM    | Microsoft Excel Work   |  |
| 43. Click <b>Ok.</b>                           | SLP Migration AUSNET-SLP2_TEST2_zippedfile                                                                                                    | 0                                               | 13/12/2021 5:00 PM    | Compressed (zipped)    |  |
|                                                | OneDrive - AusNe     CommodityCodeExport_New     CommodityCodeImport                                                                                                | $\odot$                                         | 14/12/2021 11:16 AM   | Microsoft Excel Work   |  |
|                                                | This PC CommodityCodesFile-Import                                                                                                    | 0                                               | 14/12/2021 11:18 AM   | Microsoft Excel Work   |  |
|                                                | 3D Objects @ CW2238185_SIEMENS ENERGY PTY LTC                                                                                                    | D_ price r ⊘                                    | 14/12/2021 2:53 PM    | Microsoft Word 97      |  |
|                                                |                                                                                                    |                                                 | 11/11/2021 4:02 PM    | Microsoft Excel Work   |  |
|                                                | Documents Microsoft Teams                                                                                                    | Ø                                               | 20/01/2022 10:45 AM   | Shortcut               |  |
|                                                |                                                                                                    |                                                 |                       | >                      |  |
|                                                | File name:                                                                                                    | 7986-1-1678                                     | /_/~ / ~ A            | Il files ~             |  |
|                                                |                                                                                                    |                                                 | -/ / X/               | Open Cancel            |  |
|                                                |                                                                                                    |                                                 | _                     |                        |  |
|                                                |                                                                                                    |                                                 |                       |                        |  |
|                                                |                                                                                                    |                                                 |                       |                        |  |
|                                                | OK Cancel                                                                                                    |                                                 |                       |                        |  |
| 44 You can add                                 | 9 Returning Documentation Checklist                                                                                                    |                                                 |                       |                        |  |
| additional information                         | 9.1 Please attach a Proforma Invoice (Sample                                                                                                    | \star 🗹 Agreement                               | t_LAB3_test.docx ∨ Up | odate file Delete file |  |
| as well if needed.                             | 9.2 Any additional information which you                                                                                                    | Attach a file                                   |                       |                        |  |
|                                                | would like to attach                                                                                                    |                                                 |                       |                        |  |
| Note: Do not attach any                        |                                                                                                    |                                                 |                       |                        |  |
| insurance documents,                           |                                                                                                    |                                                 |                       |                        |  |
| you'll be receiving another                    |                                                                                                    |                                                 |                       |                        |  |
| email to submit insurance                      |                                                                                                    |                                                 |                       |                        |  |
| related documents.                             |                                                                                                    |                                                 |                       |                        |  |
|                                                |                                                                                                    |                                                 |                       |                        |  |

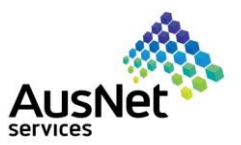

| 45. Please carefully read<br>the Reserving Right<br>section as it pertains<br>to timely payment of<br>invoice.                                                                                                    | 10       Reserving Right       Less         AusNet Services reserves the right to make changes as necessary to the way we transact with our vendors.         To facilitate timely payment of invoices, please note the following guidelines:         • ensure timely provision of a valid tax invoice once goods/services have been delivered         • note our 'No PO, No Pay' policy as Invoices without a valid PO number will be returned without processing         • clearly reference an AusNet Services provided Purchase Order number on your invoice         • AusNet Services' standard payment terms are 30 days from the end of the month         • Payment term will be calculated based on the date of invoice submission in Ariba         • for full details of terms and conditions, please see the separate Terms and Conditions. |                                           |  |  |  |
|----------------------------------------------------------------------------------------------------|----------------------------------------------------------------------------------------------------|-------------------------------------------|--|--|--|
| <ul><li>46. Click on drop down menu for declaration.</li><li>Select <b>Yes</b> to accept the Total Select <b>Yes</b> to accept the Total Selec</li></ul> | n<br>on. ▼ 11 Declaration<br>11.1 I represent the supplier and accept the Terms<br>and Conditions as attached  References ✓ * Unspecified ✓                                                                                                    |                                           |  |  |  |
| Terms and Conditions.                                                                                                    | <ul> <li>(*) indicates a required field</li> <li>Submit Entire Response</li> <li>Save draft</li> <li>Continue</li> </ul>                                                                                                    | Yes<br>No<br>Unspecified Excel Import     |  |  |  |
| 47. If you have a separate<br>contract with AusNet<br>select " <b>Yes</b> ", if not<br>than select " <b>No</b> ".                                                                                                    | <ul> <li>11 Declaration</li> <li>11.1 I represent the supplier and accept the Terms and Conditions as attached References </li> <li>11.2 I represent the supplier and Acknowledge that there is a separately agreed contract</li> <li>(*) indicates a required field</li> </ul>                                                                                                    | * No ✓<br>* Unspecified ✓                 |  |  |  |
| 48. If you select "No" in<br>both 11.1 & 11.2, then<br>provide the<br>justification for why<br>you have selected<br>"No" for both.                                                                                                    | ▼ 11 Declaration         11.1 I represent the supplier and accept the Terms<br>and Conditions as attached ■ References ×       * N         11.2 I represent the supplier and Acknowledge that<br>there is a separately agreed contract       * N         11.3 Please provide justification reason       *                                                                                                    |                                           |  |  |  |
| 49. Click on <b>references</b> to<br>view and download<br>the Terms<br>&Conditions.                                                                                                    | <ul> <li>11 Declaration</li> <li>11.1 I represent the supplier and accept the Terms and Conditions as attached</li> <li>(*) indicates a required field</li> <li>Submit Entire Response</li> <li>Save draft</li> <li>Compose Mest</li> </ul>                                                                                                    | References ✓ Yes ✓<br>Reference Documents |  |  |  |

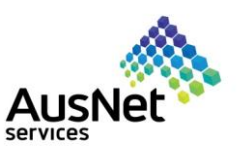

| 50. Open file from the<br>Ariba page itself.<br>Or                                                                                                    | Ariba Sourcing       III         Jo back to AusNet Services Ltd - TEST Dashboard         Console       IDoc3332308017 - External Supplier Registration Questionnaire                                                                                                    | Downloads<br>Terms and Conditions (1) bdf<br>Gpen file<br>Copen file                                                                    |  |  |  |  |
|----------------------------------------------------------------------------------------------------|----------------------------------------------------------------------------------------------------|----------------------------------------------------------------------------------------------------|--|--|--|--|
| Go to the download folder<br>in your PC to open the<br>Terms & Conditions pdf<br>and read it carefully.                                                                                           | File       Home       Share       View         ←       →       ↑       This PC > Downloads         ✔       ↓       > This PC > Downloads       Date modifie         ✔       Quick access       □       Name       Date modifie         ♥       Downloads       □       Today (3)       □       □         ♥       Downloads       □       □       □       □       □       □       □       □       □       □       □       □       □       □       □       □       □       □       □       □       □       □       □       □       □       □       □       □       □       □       □       □       □       □       □       □       □       □       □       □       □       □       □       □       □       □       □       □       □       □       □       □       □       □       □       □       □       □       □       □       □       □       □       □       □       □       □       □       □       □       □       □       □       □       □       □       □       □       □       □       □       □ | V     V       d     Type       1:12 AM     Microsoft Edge PDF       1:12 AM     Microsoft Edge PDF       1:12 AM     Microsoft Edge PDF |  |  |  |  |
| 51. Select " <b>Yes</b> ".<br><u>Note</u> : By selecting <b>Yes</b><br>here means you are<br>abiding by AusNet's<br>Terms & Conditions.                                                           | <ul> <li>✓ 11 Declaration</li> <li>11.1 I represent the supplier and accept the Terms and Conditions as attached  References ✓</li> <li>(*) indicates a required field</li> </ul>                                                                                                    |                                                                                                    |  |  |  |  |
| <ul> <li>52. Click Submit Entire Response </li> <li>53. Select <b>OK</b> to submit the response.</li></ul>                                                                                        | Submit Entire Response       Save draft       Compose Message         ✓       Submit this response?         Click OK to submit.       OK       Cancel                                                                                                    | ge Excel Import                                                                                                    |  |  |  |  |
| You have now<br>successfully submitted the<br>registration form.<br><b>Note:</b> You will receive<br>further questionnaires for<br>insurances, check the<br>next section for how to<br>submit it. | Your response has been submitted. Thank you for participating in the even<br>You have submitted a response to the questionnaire.                                                                                                    | t.                                                                                                    |  |  |  |  |

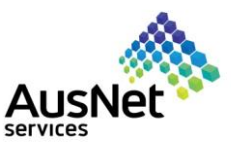

Approved: Supplier registration with AusNet Services Ltd - TEST You will receive an email  $\rightarrow$  Forward 📑 🚥 ← Reply Keply All Ariba Administrator <no-reply@ansmtp.ariba.com> notification from AusNet Fri 21/01/2022 11:35 AM To O e-buy vendors once your registration is CAUTION: This email originated from outside of the organization. Do not click links or open attachments unless you recognize the sender and know the content is safe. approved. AusNet Services Ltd - TEST Note: You will need to be gualified in order to Hello Marie Stuart, transact with AusNet. Congratulations! Your supplier registration was approved. Approval of registration does not mean that you're Log in to the supplier portal to see if you need to complete any tasks or qualifications before you can start doing business with AusNet Services Ltd qualified. It only means . TEST. that you have moved to Click Here the qualification phase in AusNet onboarding Sincerely, AusNet Services Ltd - TEST process.

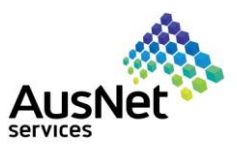

## 3. How to submit the insurance questionnaire.

| You will receive another  | Action needed: Complete questionnaire from AusNet Servi                                                                                                    | ces Ltd - TES   | ST                                                |                       |                                                       |                        |                          |  |  |
|---------------------------|----------------------------------------------------------------------------------------------------|-----------------|---------------------------------------------------|-----------------------|-------------------------------------------------------|------------------------|--------------------------|--|--|
| email notification from   | Komal Singh <s4system-prod+ausnetservices-t.doc3347422262@< th=""><th>)ansmtp.arik</th><th>← Reply</th><th>🖔 Reply All</th><th><math>\rightarrow</math> Forward</th><th>1</th><th>•••</th></s4system-prod+ausnetservices-t.doc3347422262@<> | )ansmtp.arik    | ← Reply                                           | 🖔 Reply All           | $\rightarrow$ Forward                                 | 1                      | •••                      |  |  |
| AusNet once your          | To Komal Singh                                                                                                    |                 |                                                   |                       | Mon 31/0                                              | 1/2022 3:              | :45 PM                   |  |  |
| registration is approved. | () Follow up. Start by Monday, 31 January 2022. Due by Monday, 31 January 2022.                                                                                                    |                 |                                                   |                       |                                                       |                        |                          |  |  |
|                           |                                                                                                    |                 |                                                   |                       |                                                       |                        |                          |  |  |
|                           | Hello Komal Singh,                                                                                                    |                 |                                                   |                       |                                                       |                        |                          |  |  |
| How to Submit the         | AusNet Services Ltd - TEST has invited y                                                                                                    | ou to comple    | te a questi                                       | onnaire. Th           | is                                                    |                        |                          |  |  |
| questionnaire?            | is required so <mark>EA TESTING</mark> 05 can do bu                                                                                                    | siness with A   | usNet Ser                                         | vices Ltd -           |                                                       |                        |                          |  |  |
|                           | IESI.                                                                                                    |                 |                                                   |                       |                                                       |                        |                          |  |  |
| 1. Click on Submit        | Questionnaire Overview                                                                                                    |                 |                                                   |                       |                                                       |                        |                          |  |  |
| <u>questionnaire</u> link | Questionnaire name: Questionnaire                                                                                                    |                 |                                                   |                       |                                                       |                        |                          |  |  |
| provided in an email.     | Respond by: Tue, 01 Mar, 2022                                                                                                    |                 |                                                   |                       |                                                       |                        |                          |  |  |
|                           | Submit questionnaire                                                                                                    |                 |                                                   |                       |                                                       |                        |                          |  |  |
|                           | Dect                                                                                                    |                 |                                                   |                       |                                                       |                        |                          |  |  |
|                           | Best,                                                                                                    |                 |                                                   |                       |                                                       |                        |                          |  |  |
|                           | SAP Ariba team                                                                                                    |                 |                                                   |                       |                                                       |                        |                          |  |  |
|                           |                                                                                                    |                 |                                                   |                       |                                                       |                        |                          |  |  |
|                           | SAP Ariba Proposals and Questionnaires 🐱                                                                                                    |                 |                                                   |                       |                                                       |                        |                          |  |  |
| 2. Login using your       |                                                                                                    |                 |                                                   |                       |                                                       |                        |                          |  |  |
| existing <b>username</b>  |                                                                                                    |                 |                                                   |                       |                                                       |                        |                          |  |  |
| and password.             |                                                                                                    |                 |                                                   |                       |                                                       |                        |                          |  |  |
|                           | SAP Ariba 🥂                                                                                                    |                 | Keen vous businees music services and services to |                       |                                                       |                        |                          |  |  |
|                           |                                                                                                    |                 | кеер у                                            | ss growing a          | iu ori                                                | LIACK                  |                          |  |  |
|                           | Supplier Login                                                                                                    | 10              |                                                   | SAF<br>wor            | <sup>o</sup> Supplier Financin<br>king capital needs. | g can add<br>With up f | lress your<br>to 100% ir |  |  |
|                           |                                                                                                    |                 |                                                   | payment upon approva  |                                                       |                        |                          |  |  |
|                           | DS&kotatizingh@ausnetservices.com.au                                                                                                    | om.au           |                                                   |                       | plier portal and for<br>A.                            | compani                | es based i               |  |  |
|                           |                                                                                                    |                 |                                                   |                       |                                                       |                        |                          |  |  |
|                           | Pessword                                                                                                    |                 | Learn More                                        |                       |                                                       |                        |                          |  |  |
|                           | Login                                                                                                    |                 |                                                   |                       |                                                       |                        |                          |  |  |
|                           |                                                                                                    |                 |                                                   |                       |                                                       |                        |                          |  |  |
|                           |                                                                                                    |                 |                                                   |                       |                                                       |                        |                          |  |  |
|                           |                                                                                                    |                 |                                                   | 'amanu Sallinas - Var | nd Cinch - Ecodback Li                                | alo =                  |                          |  |  |
| Provide details for       | Co back to AusNet Services Ltd - TEST Dashboard                                                                                                    |                 |                                                   | ompany solungs v Ron  | Desktop File S                                        | iync                   | ages >>                  |  |  |
| Insurance Documents.      | Console 🛛 Doc3347422262 - Questionnaire                                                                                                    |                 |                                                   |                       | G                                                     | Time remaining         | /<br>)3:49:13            |  |  |
|                           | Event Messages                                                                                                    |                 |                                                   |                       |                                                       |                        |                          |  |  |
| 3. Enter insurance Type.  | Event Details All Content Response History Inverse *                                                                                                    |                 |                                                   |                       |                                                       |                        |                          |  |  |
|                           | response ream     visione i     Insurance Documents                                                                                                    |                 |                                                   |                       |                                                       |                        |                          |  |  |
|                           | Event Contents 1.1 Insurance Type ①                                                                                                    | *               |                                                   |                       |                                                       |                        |                          |  |  |
| 4 Click on to             | All Content 1.2 Insurance start date                                                                                                    | *               |                                                   |                       |                                                       |                        |                          |  |  |
| select the insurance      | Documents     1.4 Attach Insurance Document                                                                                                    | ◆Attach a file  |                                                   |                       |                                                       |                        |                          |  |  |
| start and expiry date.    | 2 Other Insurance documents                                                                                                    |                 |                                                   |                       |                                                       |                        |                          |  |  |
|                           | 2.1 Insurance type 2.2 Insurance start date                                                                                                    |                 |                                                   |                       |                                                       |                        |                          |  |  |
|                           | 2.3 Insurance expiry date                                                                                                    |                 |                                                   |                       |                                                       |                        |                          |  |  |
|                           | 2.4 Attach Insurance document (*) Indicates a required field                                                                                                    | Attach a file 💙 |                                                   |                       |                                                       |                        |                          |  |  |
|                           | Submit Entre Davanera - Cour dest                                                                                                    | Excel Import    |                                                   |                       |                                                       |                        |                          |  |  |
|                           | dealine temperate and temperate message                                                                                                    |                 |                                                   |                       |                                                       |                        |                          |  |  |
|                           |                                                                                                    |                 |                                                   |                       |                                                       |                        |                          |  |  |

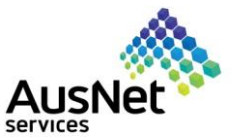

|    |                               |                                                                                                    |                                                                                                    |                                                      |                    | Service                    |             |                                    |
|----|-------------------------------|----------------------------------------------------------------------------------------------------|----------------------------------------------------------------------------------------------------|------------------------------------------------------|--------------------|----------------------------|-------------|------------------------------------|
| 5. | Click on Attach a file        | Doc3347422262 - Que                                                                                                    | stionnaire                                                                                         |                                                      |                    |                            | Ŀ           | Time remaining<br>28 days 03:44:01 |
|    | to attach the                 |                                                                                                    |                                                                                                    |                                                      |                    |                            |             | - /                                |
|    | insurance document.           | All Content                                                                                                    |                                                                                                    |                                                      |                    |                            |             |                                    |
|    |                               | 1 Insurance Documents                                                                                                    |                                                                                                    |                                                      |                    |                            |             |                                    |
|    |                               |                                                                                                    |                                                                                                    | Businace                                             |                    |                            |             |                                    |
|    |                               | 1.2 Insurance type ()                                                                                                    |                                                                                                    | Unit of the open                                     |                    |                            |             |                                    |
|    |                               |                                                                                                    |                                                                                                    | weu, z reu, zuzz                                     |                    |                            |             |                                    |
|    |                               | 1.3 Insurance expiry date                                                                                                    |                                                                                                    | Wed, 31 Aug, 2022                                    |                    |                            |             |                                    |
|    |                               | 1.4 Attach Insurance Document                                                                                                    |                                                                                                    | Huden di Inc.                                        |                    |                            |             |                                    |
|    |                               | 2.1 Insurance Type                                                                                                    |                                                                                                    |                                                      | 7                  |                            |             |                                    |
|    |                               | 2.2 Insurance start date                                                                                                    |                                                                                                    |                                                      |                    |                            |             |                                    |
|    |                               | 4                                                                                                    |                                                                                                    |                                                      |                    |                            |             | *                                  |
|    |                               | (*) in                                                                                                    | dicates a required field                                                                           |                                                      |                    |                            |             |                                    |
|    | Oliak an <b>Chasses file</b>  | Add Attachment                                                                                                    |                                                                                                    |                                                      |                    |                            | 6           | K Cancel                           |
| б. | Click on <b>Choose file</b> . |                                                                                                    |                                                                                                    |                                                      |                    |                            |             |                                    |
|    |                               | Enter the location of a file to add as an Attachmen                                                                                                    | nt. To search for a particular file, click Browse When you have finished, click OK to add t        | he attachment.                                       |                    |                            |             |                                    |
|    |                               | Attachm nt: Choose File No file chosen<br>Or drop Le here                                                                                                    |                                                                                                    |                                                      |                    |                            |             |                                    |
|    |                               |                                                                                                    |                                                                                                    |                                                      |                    |                            | _           |                                    |
|    |                               |                                                                                                    |                                                                                                    |                                                      |                    |                            | 6           | Cancel                             |
|    |                               | Komal Singh (TS6-komal.singh@ausnetservices.com<br>© 1996–2019 Ariba, Inc. All rights reserved.                                                                                                    | n.au) last visited 30 Jan 2022 8:25:59 PM EA TESTING 05 AN11034985993-T                            |                                                      | SA                 | P Business Network Privac; | y Statement | Security Disclosure Terms of Use   |
|    |                               |                                                                                                    |                                                                                                    |                                                      |                    |                            |             |                                    |
|    |                               |                                                                                                    |                                                                                                    |                                                      |                    |                            |             |                                    |
|    |                               |                                                                                                    |                                                                                                    |                                                      |                    |                            |             |                                    |
|    |                               |                                                                                                    |                                                                                                    |                                                      |                    |                            |             |                                    |
|    |                               |                                                                                                    |                                                                                                    |                                                      |                    |                            |             |                                    |
|    |                               |                                                                                                    |                                                                                                    |                                                      |                    |                            |             |                                    |
|    |                               |                                                                                                    |                                                                                                    |                                                      |                    |                            |             |                                    |
| 7  | Salast the desumant           |                                                                                                    |                                                                                                    |                                                      |                    |                            |             |                                    |
| 1. |                               | C Open                                                                                                    |                                                                                                    |                                                      |                    |                            | ×           |                                    |
|    | is saved among                | ← → × ↑ 🖡 > Th                                                                                                    | is PC → Downloads                                                                                  | ٽ ~                                                  | , Search Dov       | vnloads                    | 0           | urcingSupplierUser&                |
|    | Deskton Documents             | Organize      New folde                                                                                                    | ir                                                                                                 |                                                      | E                  | •                          | 0           |                                    |
|    | and Downloads) and            | Network Pictures 🖈 ^                                                                                                    | Name                                                                                               |                                                      | Date modifie       | ď                          | 1^          |                                    |
|    | aliak Onen                    | 📜 Ariba suplier ena                                                                                                    | CW2240463DD-0002067WOD_Zone_substation                                                             | L6                                                   | 24/01/2022 1       | 1:38 AM                    | C           |                                    |
|    | click Open.                   | Desktop                                                                                                    | V Last month (24)                                                                                  |                                                      |                    |                            | - 11        |                                    |
|    |                               | QRGs-SLP Testin                                                                                                    | Terms and Conditions (1)                                                                           |                                                      | 21/01/2022 1       | 1:12 AM                    |             |                                    |
|    |                               | SLP Migration                                                                                                    | Insurance Certificate     (W2227262 Sigmany Ltd., Palaur Material Pricing 1                        | Oct21_205ep22 /1\                                    | 21/01/2022 1       | 1:12 AM                    | -           |                                    |
|    |                               | OneDrive - AusNe                                                                                                    | <ul> <li>CW2237362 - Mat. 6205468</li> </ul>                                                       | 0Ct21-503ep22 (1)                                    | 19/01/2022 3       | :39 PM                     |             |                                    |
|    |                               | This PC                                                                                                    | CW2237362 - Pricing Letter Error                                                                   |                                                      | 19/01/2022 3       | :39 PM                     | F           |                                    |
|    |                               | 3D Objects                                                                                                    | CW2237362 Siemens Ltd - Relays Material Pricing 1                                                  | Oct21-30Sep22                                        | 19/01/2022 1       | 2:16 PM                    |             |                                    |
|    |                               | Desktop                                                                                                    | V-01-VA2TC-9318-SMTS-Stage 1-Zinfra-Variation A                                                    | greement 02-For DocuSign (1)                         | 19/01/2022 1       | 1:03 AM                    |             |                                    |
|    |                               | Documents                                                                                                    | CW2236654 WTC 22kV Kiosk Substation Pricing 1Jan<br>AusNet Supplier Enablement Ariba Network Buyer | I-31Mar22 (2)<br>Account Overview Presentation Final | 18/01/2022 4:20 PM |                            |             |                                    |
|    |                               | Downloads                                                                                                    | <                                                                                                  | Account overview riesentation(rinal                  | 10/01/2022 3       | AS FM                      | >           |                                    |
|    |                               | El contra de la contra de la contra de | ner Incurance Cartificate                                                                          |                                                      | All filer          |                            | -           |                                    |
|    |                               | File nan                                                                                                    | Insurance Certificate                                                                              | ~                                                    | An mes             |                            | Ě.          |                                    |
|    |                               |                                                                                                    |                                                                                                    | Open                                                 | Cancel             | _                          |             |                                    |
|    |                               |                                                                                                    |                                                                                                    |                                                      |                    |                            |             |                                    |
|    |                               |                                                                                                    |                                                                                                    |                                                      |                    |                            |             |                                    |
|    |                               |                                                                                                    |                                                                                                    |                                                      |                    |                            |             |                                    |
|    |                               | -                                                                                                    |                                                                                                    |                                                      |                    |                            |             |                                    |

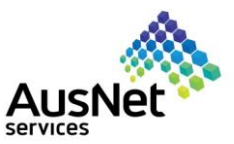

| 8. | Click <b>Ok</b> .       |                                                                                                    |                                                   |  |  |  |
|----|-------------------------|----------------------------------------------------------------------------------------------------|---------------------------------------------------|--|--|--|
| 0. |                         | Ariba Sourcing                                                                                                    |                                                   |  |  |  |
|    |                         | : Go back to AusNet Services Ltd - TEST Dashboard Desktop File Sync                                                                                         |                                                   |  |  |  |
|    |                         | Add Attachment                                                                                                    |                                                   |  |  |  |
|    |                         | Enter the location of a file to add as an Attachment. To search for a particular file, click Browse When you have finished, click OK to add the attachment. |                                                   |  |  |  |
|    |                         | Attachment: Choose File Insurance Certificate.pdf                                                                                                    |                                                   |  |  |  |
|    |                         | Or drop file here                                                                                                    |                                                   |  |  |  |
|    |                         |                                                                                                    | OK Cancel                                         |  |  |  |
|    |                         | Komal Singh (TS6-komal.singh@auenettervices.com.au) last vialted 30 Jan 2022 8:25:59 PM EA TESTING 05 AN11034085993-T                                       |                                                   |  |  |  |
|    |                         |                                                                                                    |                                                   |  |  |  |
|    |                         |                                                                                                    |                                                   |  |  |  |
|    |                         |                                                                                                    |                                                   |  |  |  |
| 9  | Provide details of      | Doc3347422262 - Questionnaire                                                                                                    |                                                   |  |  |  |
| 0. | other insurance         |                                                                                                    |                                                   |  |  |  |
|    | related documents (if   |                                                                                                    |                                                   |  |  |  |
|    | required) else click on | All Content                                                                                                    |                                                   |  |  |  |
|    | Submit Entire           | News A                                                                                                    |                                                   |  |  |  |
|    | Response.               | Name 1                                                                                                    |                                                   |  |  |  |
|    |                         | 1 Insurance Documents                                                                                                    |                                                   |  |  |  |
|    |                         | 1.1 Insurance Type ①                                                                                                    | * Business                                        |  |  |  |
|    |                         | 1.2 Insurance start date                                                                                                    | * Wed, 2 Feb, 2022                                |  |  |  |
|    |                         | 1.3 Insurance expiry date                                                                                                    | * Wed, 31 Aug, 2022                               |  |  |  |
|    |                         | 1.4 Attach Insurance Document                                                                                                    | * [上 Insurance Certificate.pdf ∨ Update file Dele |  |  |  |
|    |                         | ▼ 2 Other Insurance documents                                                                                                    |                                                   |  |  |  |
|    |                         | 2.1 Insurance Type                                                                                                    |                                                   |  |  |  |
|    |                         | 2.2 Insurance start date                                                                                                    |                                                   |  |  |  |
|    |                         | 2.3 Insurance expiry date                                                                                                    |                                                   |  |  |  |
|    |                         | 2.4 Attach Insurance document                                                                                                    | Attach a file 👎                                   |  |  |  |
|    |                         | (*) indicates a required field                                                                                                    |                                                   |  |  |  |
|    |                         |                                                                                                    |                                                   |  |  |  |
|    |                         | Submit Entire Response         Save draft         Compose Message         E                                                                                 | Excel Import                                      |  |  |  |
|    |                         |                                                                                                    |                                                   |  |  |  |
|    |                         | hausnetservices.com.au) last visited 30. Jan 2022 8:25:59 PM FA TESTING 05 AN11034985993-T                                                                  |                                                   |  |  |  |
| 10 | Click Ok to Submit      | All Content                                                                                                    |                                                   |  |  |  |
| 10 |                         | Name †                                                                                                    |                                                   |  |  |  |
|    |                         | ▼ 1 Insurance Documents                                                                                                    |                                                   |  |  |  |
|    |                         | 1.1 Insurance Type ① Business                                                                                                    |                                                   |  |  |  |
|    |                         | 1.2 Insurance start date ✓ Submit this response?                                                                                                    |                                                   |  |  |  |
|    |                         | 1.3 Insurance expiny date Click OK to submit.                                                                                                    |                                                   |  |  |  |
|    |                         | 1.4 Attach Insurance Document Cancel Cancel                                                                                                    |                                                   |  |  |  |
|    |                         | 21 Inverses Ture                                                                                                    |                                                   |  |  |  |
|    |                         |                                                                                                    |                                                   |  |  |  |
|    |                         |                                                                                                    |                                                   |  |  |  |
|    |                         |                                                                                                    |                                                   |  |  |  |
|    |                         | 2.4 Attach a file 🌱 (*) indicates a required field                                                                                                    |                                                   |  |  |  |
|    |                         |                                                                                                    |                                                   |  |  |  |
|    |                         | Submit Entire Response Save draft Compose Message Excel Import                                                                                              |                                                   |  |  |  |
|    |                         |                                                                                                    |                                                   |  |  |  |

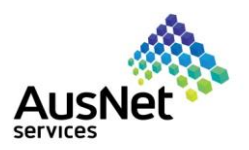

You have now successfully submitted the **Qualification form**.

#### Doc3347422262 - Questionnaire

 $\checkmark$  Your response has been submitted. Thank you for participating in the event.